# DISPONIBILIDAD DE DATOS DE LANDSAT-8 Y SU PROCESAMIENTO EN ARCGIS

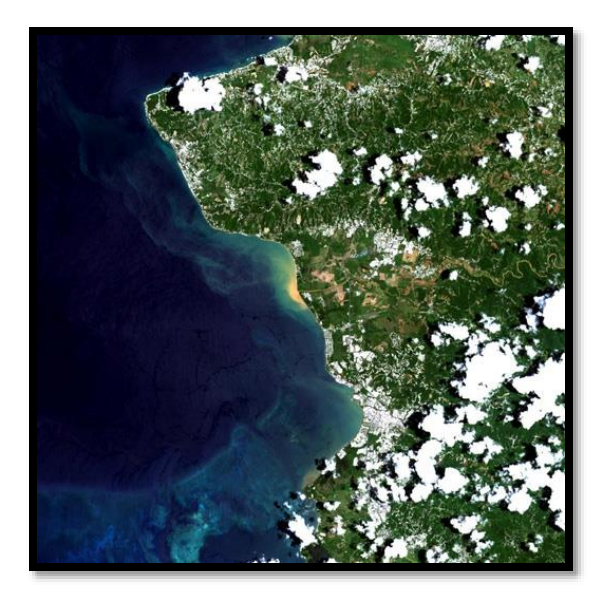

William J. Hernández (Geographic Mapping Technologies) Fernando Gilbes (UPRM-Departmento de Geología, GERS Lab)

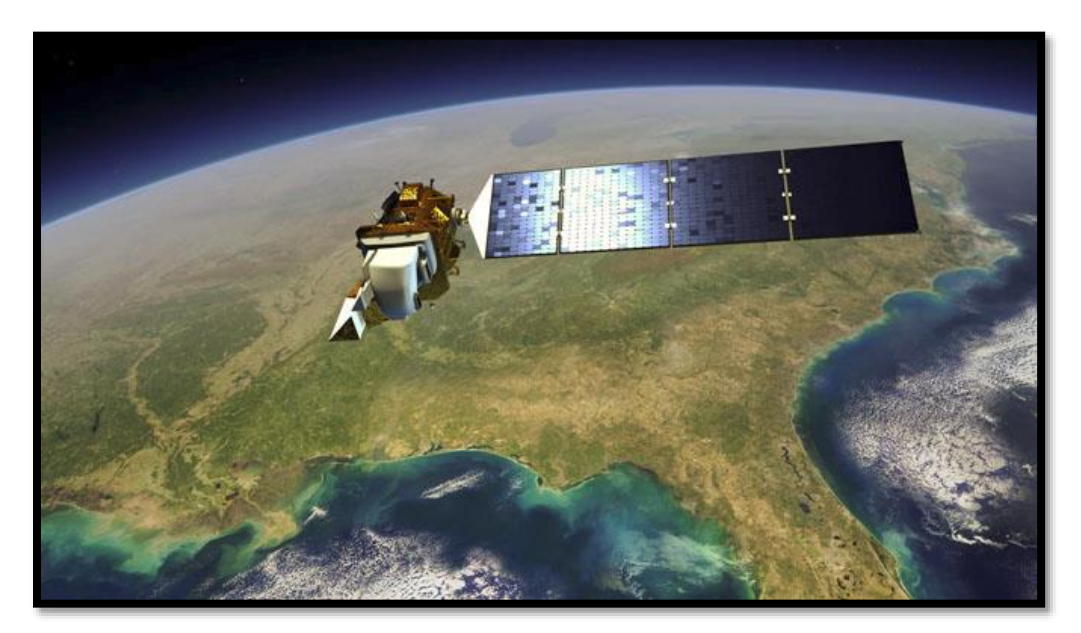

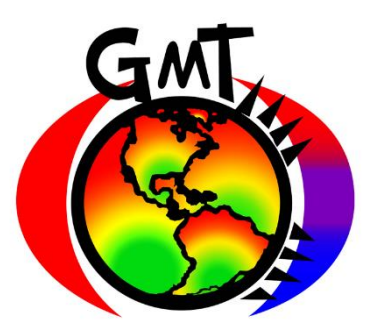

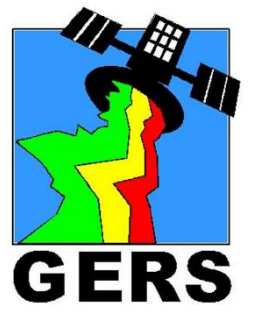

## From ERTS-1 to LANDSAT

- A finales de la década de los 60 se comenzó la planificación del primer satélite dedicado específicamente a percepción remota multiespectral.
- Diseñado y construído por NASA. El ERTS-1 (Earth Resources Technology Satellite) fué lanzado el 23 de julio de 1972.
- Más tarde su nombre cambió a LANDSAT

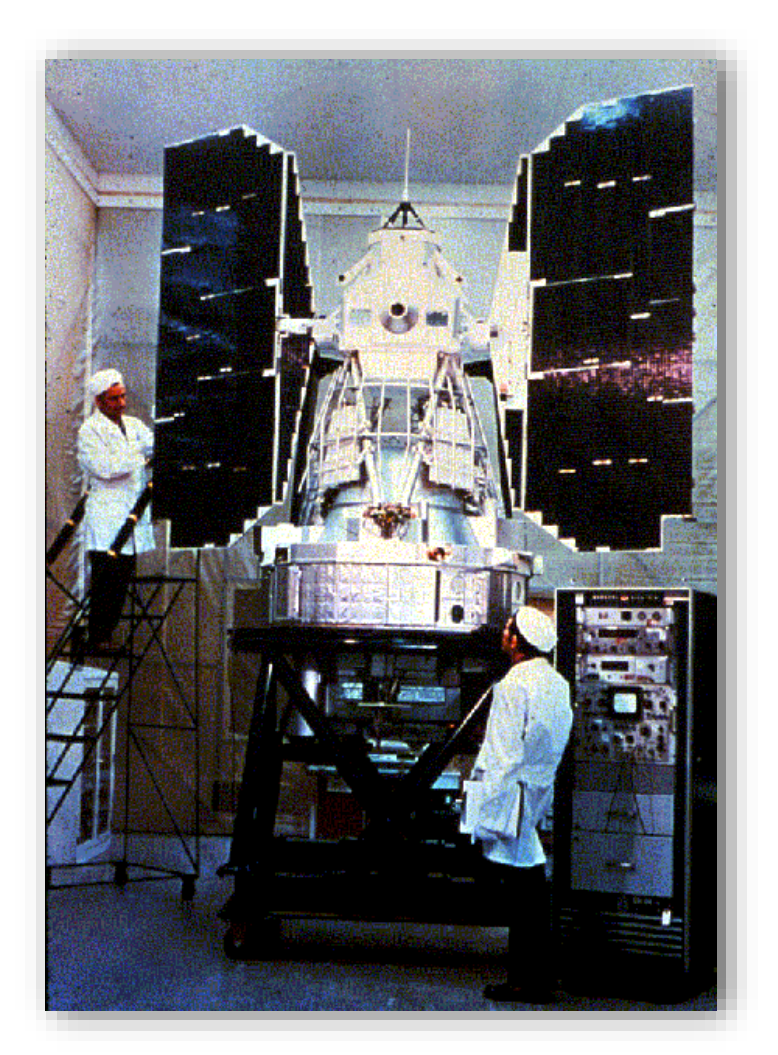

### http://landsat.gsfc.nasa.gov

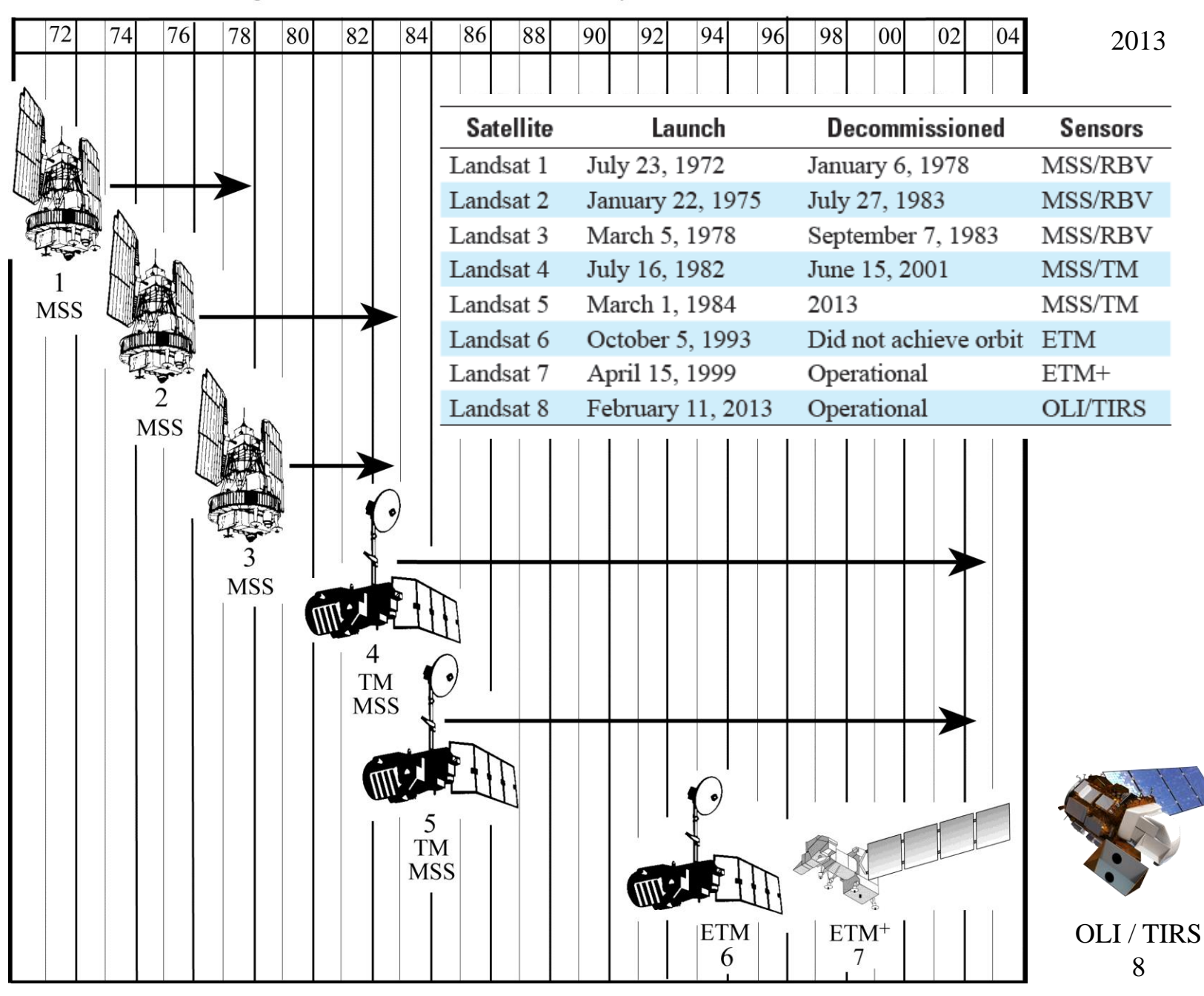

#### Chronological Launch and Retirement History of the Landsat Satellites

2014

## **COMPARIZON BETWEEN SENSORS**

|                           | MSS                                  | TM                        | ETM+                                   | <b>OLI/TIRS</b>                   |  |
|---------------------------|--------------------------------------|---------------------------|----------------------------------------|-----------------------------------|--|
| Sensor type               | opto-mechanical                      | whiskbroom                | whiskbroom                             | pushbroom                         |  |
| Spatial Resolution        | 80 m                                 | 30 m<br>(120 m - thermal) | 30 m<br>(120 m - thermal,<br>15 m pan) | 30 m<br>(15 m pan, 100 m thermal) |  |
| Spectral Range            | 0.5 - 1.1 μm                         | 0.45 - 12.5 μm            | 0.45 - 12.5 μm                         | 0.43 – 12.51 μm                   |  |
| Number of Bands           | 4<br>(5 in Landsat 3)                | 7                         | 8                                      | 11 (9 and 2)                      |  |
| Temporal Resolution       | 18 days (L1-L3)<br>16 days (L4 & L5) | 16 days 16 days           |                                        | 16 days                           |  |
| Image Size                | 185 km X 185 km                      | 185 km X 172 km           | 184 km X 185.2 km                      | 185 km X 185 km                   |  |
| Radiometric<br>Resolution | 6 bits (64 DN)                       | 8 bits (256 DN)           | 8 bits (256 DN)                        | 12 bits (4096 DN)                 |  |
| Programmable              | No                                   | Yes                       | Yes                                    | Yes                               |  |

#### **Analog Frame Camera Digital Frame Camera** Electromechanical Satellite Sensor Scanner Area Arrays and Film (silver halide crystals) Scanning mirror NIR NIR IFOV-Negative: reversal of Red Red Green tone and Detectors Green Photograph geometry Blue Blue FOY Discrete lens detectors Lens and filtration Current Ground Resolution Cell Flight Direction Scan Direction Mechanical or Whiskbroom Scanning Hyperspectral Area Array **OLI and TIRS** NIR Dispersing Electronic Satellite Sensor n bands element Linear Array "Pushbroom" Detectors Blue Detectors Linear Array "Whiskbroom" NIR Rotating mirror Red Objective Green FOV Blue n bands Instantaneous -Scan Line A complete line of n cells is scanned at one time **Pushbroom Concept** d.

#### Remote Sensing Systems Used to Collect Aerial Photography, Multispectral and Hyperspectral Imagery

### TM and ETM+

### International Ground Station (IGS) Network

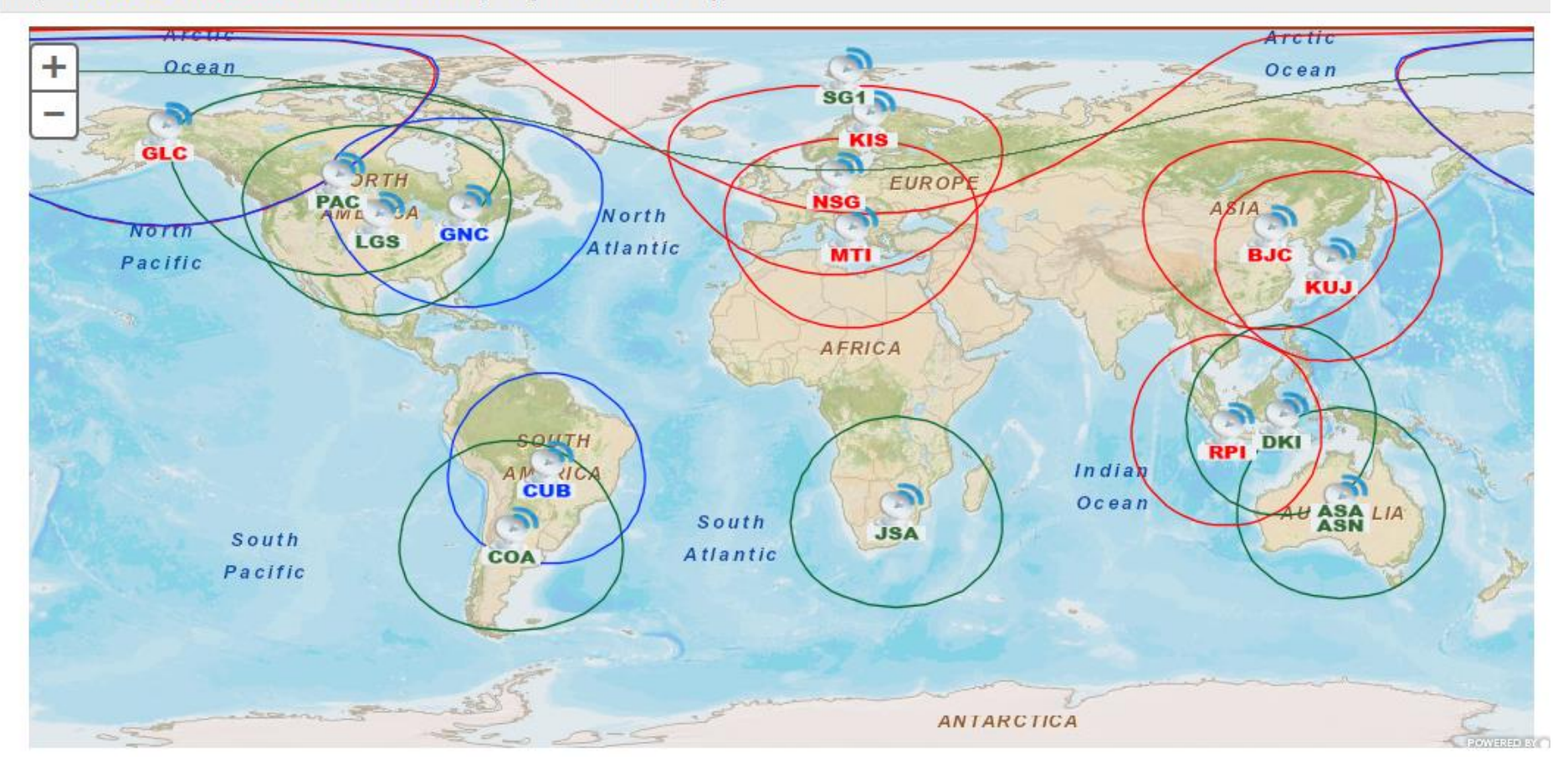

Key: L7 Stations L8 Stations L7 & L8 Stations (5 degree station masks)

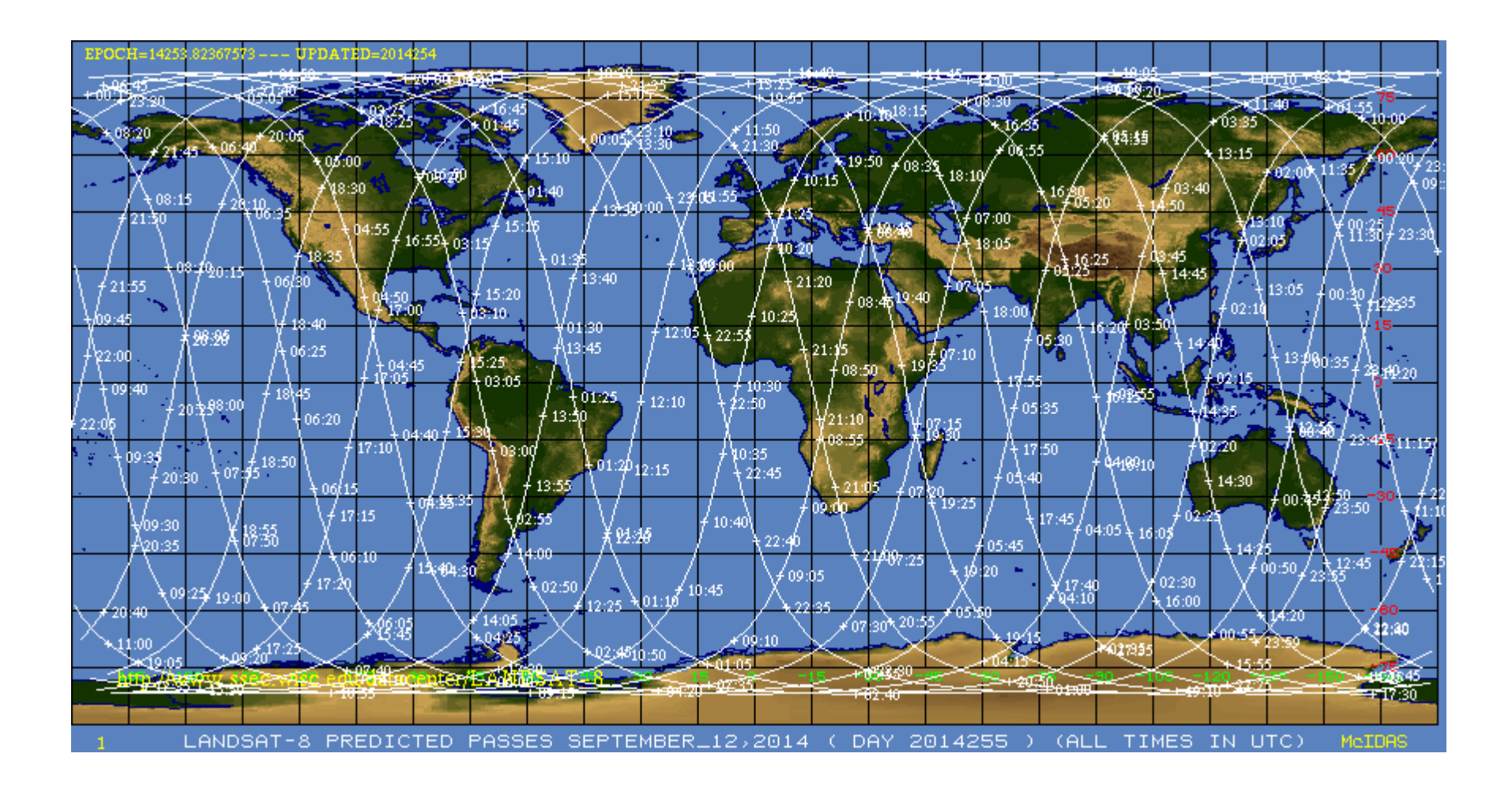

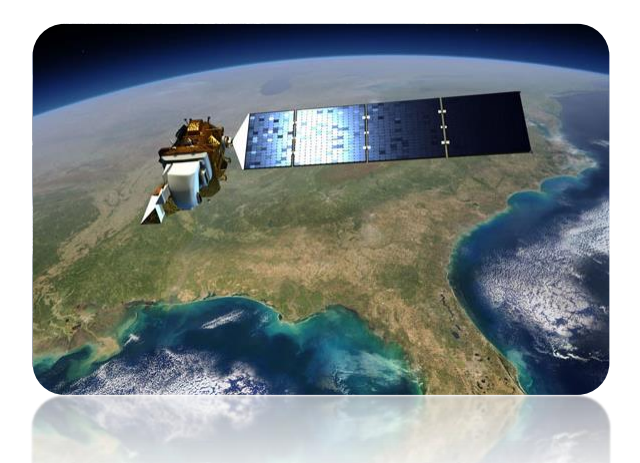

### LANDSAT-8 Launch: February 11, 2013 Operational Land Imager (OLI) Thermal Infrared Sensor (TIRS)

OLI and TIRS band designations.

| Spectral bands         | Wavelength<br>(micrometers) | Resolution<br>(meters) | Use                                                                                                    |
|------------------------|-----------------------------|------------------------|----------------------------------------------------------------------------------------------------|
| Band 1-coastal/aerosol | 0.43-0.45                   | 30                     | Increased coastal zone observations.                                                                                                    |
| Band 2-blue            | 0.45-0.51                   | 30                     | Bathymetric mapping; distinguishes soil from vegetation; deciduous from coniferous vegetation.                                                                                                    |
| Band 3-green           | 0.53-0.59                   | 30                     | Emphasizes peak vegetation, which is useful for assessing plant vigor.                                                                                                    |
| Band 4–red             | 0.64-0.67                   | 30                     | Emphasizes vegetation slopes.                                                                                                    |
| Band 5-near IR         | 0.85-0.88                   | 30                     | Emphasizes vegetation boundary between land and water, and landforms.                                                                                                    |
| Band 6–SWIR 1          | 1.57-1.65                   | 30                     | Used in detecting plant drought stress and delineating burnt areas and fire-affected vegeta-<br>tion, and is also sensitive to the thermal radiation emitted by intense fires; can be used to<br>detect active fires, especially during nighttime when the background interference from<br>SWIR in reflected sunlight is absent. |
| Band 7–SWIR-1          | 2.11-2.29                   | 30                     | Used in detecting drought stress, burnt and fire-affected areas, and can be used to detect active fires, especially at nighttime.                                                                                                    |
| Band 8–panchromatic    | 0.50-0.68                   | 15                     | Useful in 'sharpening' multispectral images.                                                                                                    |
| Band 9-cirrus          | 1.36-1.38                   | 30                     | Useful in detecting cirrus clouds.                                                                                                    |
| Band 10–TIRS 1         | 10.60-11.19                 | 100                    | Useful for mapping thermal differences in water currents, monitoring fires and other night studies, and estimating soil moisture.                                                                                                    |
| Band 11–TIRS 2         | 11.50-12.51                 | 100                    | Same as band 10.                                                                                                    |

Instrument-specific relative spectral response functions may be viewed and compared using the Spectral Viewer tool: http://landsat.usgs.gov/tools\_spectralViewer.php.

OLI Image of Mayaguez Bay May 1, 2013

Resolutions of OLI:

Spatial= 30 m, 15 pan

Spectral= 9 bands

Radiometric= 12 bits

Temporal= 16 days

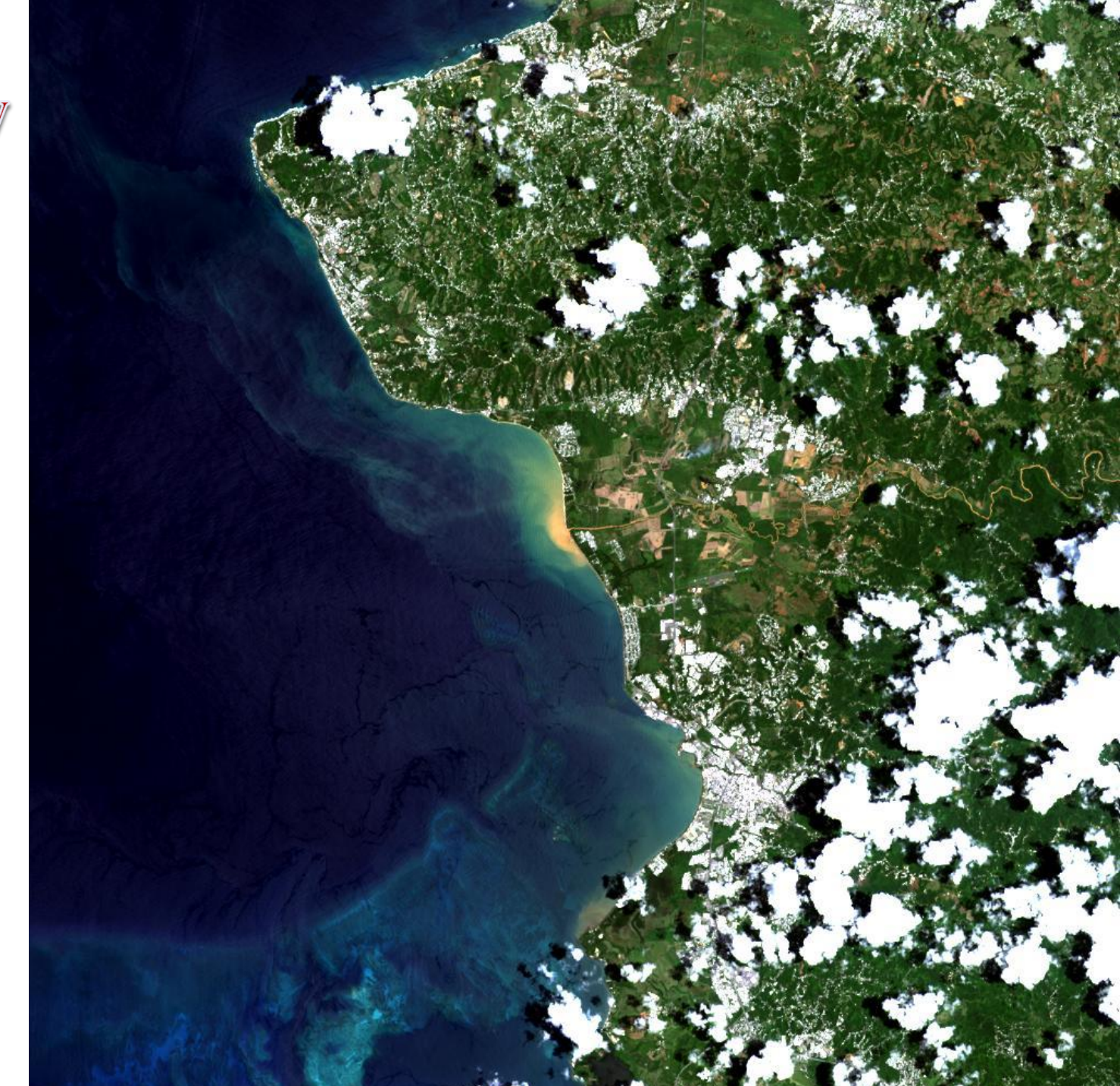

## **Bands of Landsat 7 and 8**

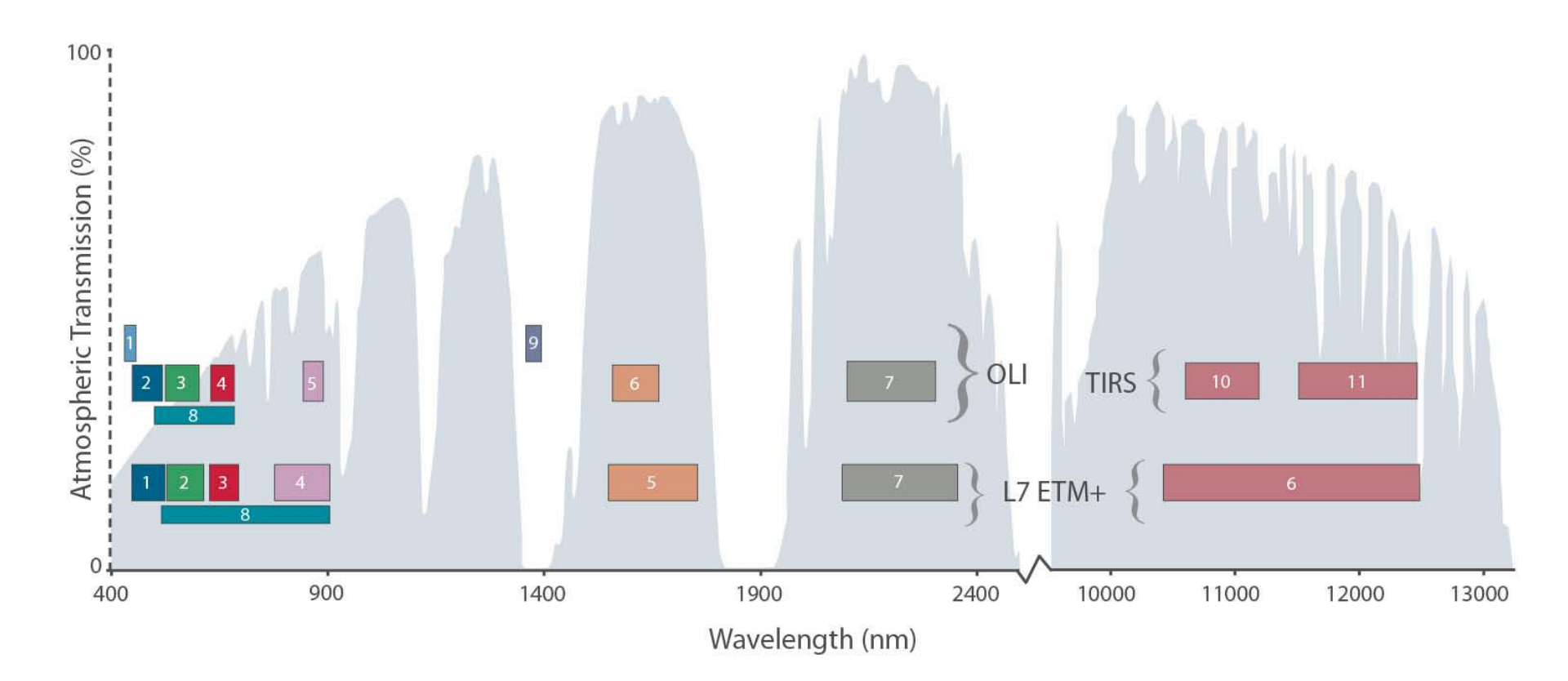

# Bands of Landsat 7 and 8

| Landsat-7 ETM+ Bands (µm) |             | Landsat-8 OLI and TIRS Bands (µm) |                      |               |         |
|---------------------------|-------------|-----------------------------------|----------------------|---------------|---------|
|                           |             |                                   | 30 m Coastal/Aerosol | 0.435 - 0.451 | Band 1  |
| Band 1                    | 30 m Blue   | 0.441 - 0.514                     | 30 m Blue            | 0.452 - 0.512 | Band 2  |
| Band 2                    | 30 m Green  | 0.519 - 0.601                     | 30 m Green           | 0.533 - 0.590 | Band 3  |
| Band 3                    | 30 m Red    | 0.631 - 0.692                     | 30 m Red             | 0.636 - 0.673 | Band 4  |
| Band 4                    | 30 m NIR    | 0.772 - 0.898                     | 30 m NIR             | 0.851 - 0.879 | Band 5  |
| Band 5                    | 30 m SWIR-1 | 1.547 - 1.749                     | 30 m SWIR-1          | 1.566 - 1.651 | Band 6  |
| Band 6                    | 60 m TIR    | 10.31 - 12.36                     | 100 m TIR-1          | 10.60 - 11.19 | Band 10 |
|                           |             |                                   | 100 m TIR-2          | 11.50 - 12.51 | Band 11 |
| Band 7                    | 30 m SWIR-2 | 2.064 - 2.345                     | 30 m SWIR-2          | 2.107 - 2.294 | Band 7  |
| Band 8                    | 15 m Pan    | 0.515 - 0.896                     | 15 m Pan             | 0.503 - 0.676 | Band 8  |
|                           |             |                                   | 30 m Cirrus          | 1.363 - 1.384 | Band 9  |

### **Processing parameters for Landsat 8 standard data products**

[UTM, Universal Transverse Mecator; WGS, World Geodetic System; OLI, Operational Land Imager; TIRS, Thermal Infrared Sensor]

| Product Type   | Level 1T (terrain corrected)                                                                                  |  |
|----------------|----------------------------------------------------------------------------------------------------|--|
|                |                                                                                                    |  |
| Data type      | 16-bit unsigned integer                                                                                       |  |
|                |                                                                                                    |  |
| Output format  | GeoTIFF                                                                                                    |  |
|                |                                                                                                    |  |
| Pixel size     | 15 meters/30 meters/100 meters (panchromatic/multispectral/thermal)                                           |  |
|                |                                                                                                    |  |
| Map projection | UTM (Polar Stereographic for Antarctica)                                                                      |  |
|                |                                                                                                    |  |
| Datum          | WGS 84                                                                                                    |  |
|                |                                                                                                    |  |
| Orientation    | North-up (map)                                                                                                |  |
|                |                                                                                                    |  |
| Resampling     | Cubic convolution                                                                                             |  |
|                |                                                                                                    |  |
| Accuracy       | OLI: 12 meters circular error, 90 percent confidence<br>TIRS: 41 meters circular error, 90 percent confidence |  |

# http://landsatlook.usgs.gov/

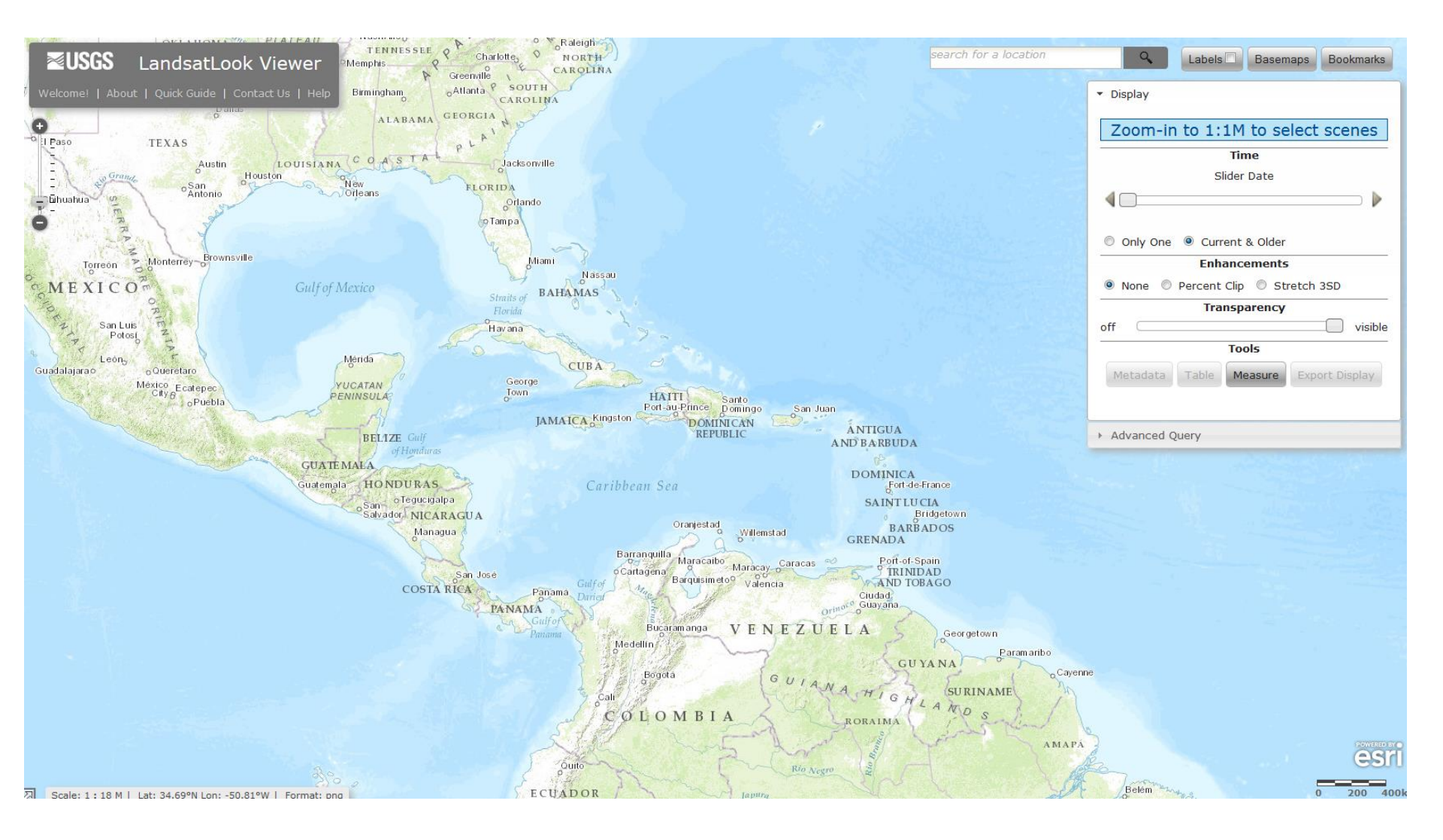

# http://glovis.usgs.gov

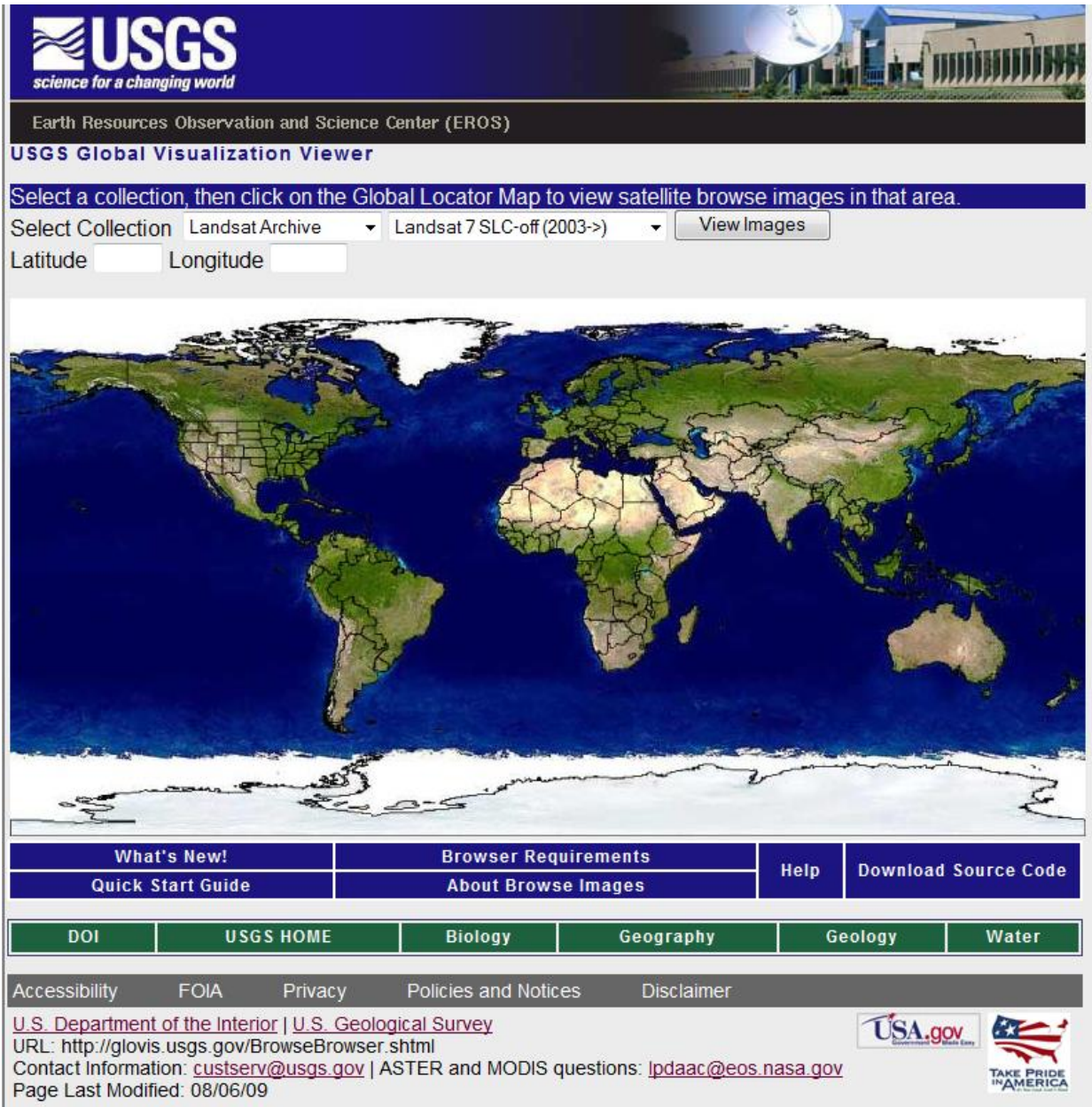

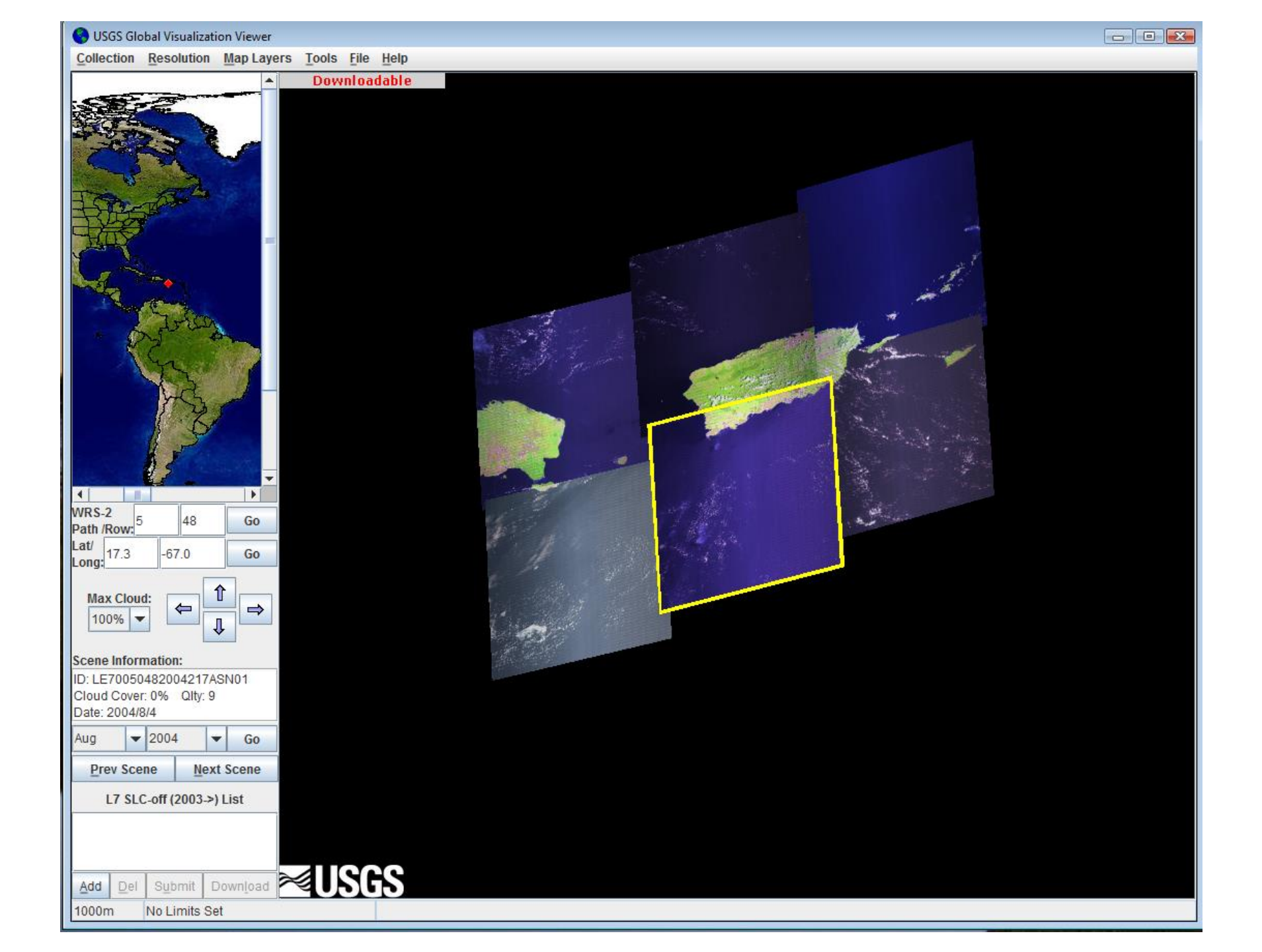

# http://earthexplorer.usgs.gov/

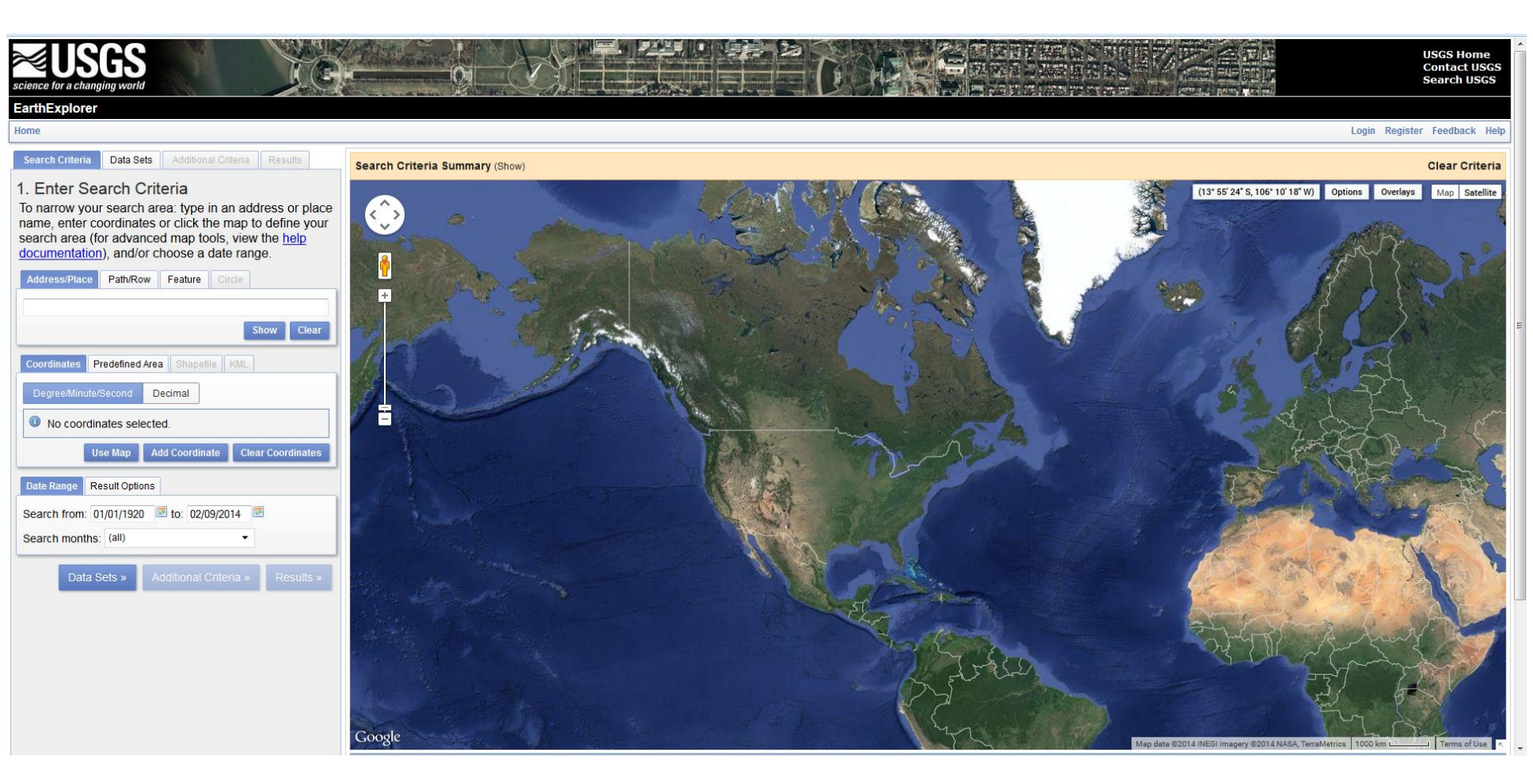

### Taller: Análisis de Imágenes de Landsat8 usando ArcGIS Desktop

### PRYSIG 2014

En este taller se aprenderá como hacer búsquedas temporales y espaciales de los datos de Landsat 8 y obtener las imágenes crudas (sin procesamiento) de OLI y TIRS. Además, se utilizará la plataforma de ArcGIS Desktop para procesamiento y extracción de información de este tipo de imágenes para Puerto Rico. Se utilizarán herramientas para mejorar la visualización, combinación de bandas y se obtendrán productos de las imágenes tales como NDVI, y mapas de cobertura de terreno mediante clasificaciones.

Añadir Datos de Landsat 8

- 1. Usando archivo extensión .MTL
- 2. Bandas individuales

Image Analysis window

- Selección
  - Seleccionar/Deseleccionar imagen
  - Layer Properties
- Display
  - o Contrast, Brigthness, Gamma,
  - Swipe tool
- Processing
  - o Clip
  - o Mask
  - Functions
  - o Export

#### Proceso:

- 1. Anadir bandas individuales, crear Composites
  - a. Natural Color (432)
  - b. False Color (543)
  - c. Landcover 1 (541
  - d. Landcover 2 (415)
  - e. Bathymetry (321)
- 2. NDVI
- 3. Filter
- 4. Mosaic
- 5. Pan-sharpening
  - a. Anadir banda de mejor resolución (15m) banda 8.
- 6. Image Classification
  - a. Training samples
  - b. Classification
    - i. Máximum likelihood